# 京都フィナンシャルグループ オンラインショップ ことよりモール

# 操作マニュアル

出店申込み・企業情報登録編

2024年8月 更新

2024.8.8

#### 「出店申込み」から「店舗ページ」公開までの流れ

本資料は

4

の操作マニュアルです

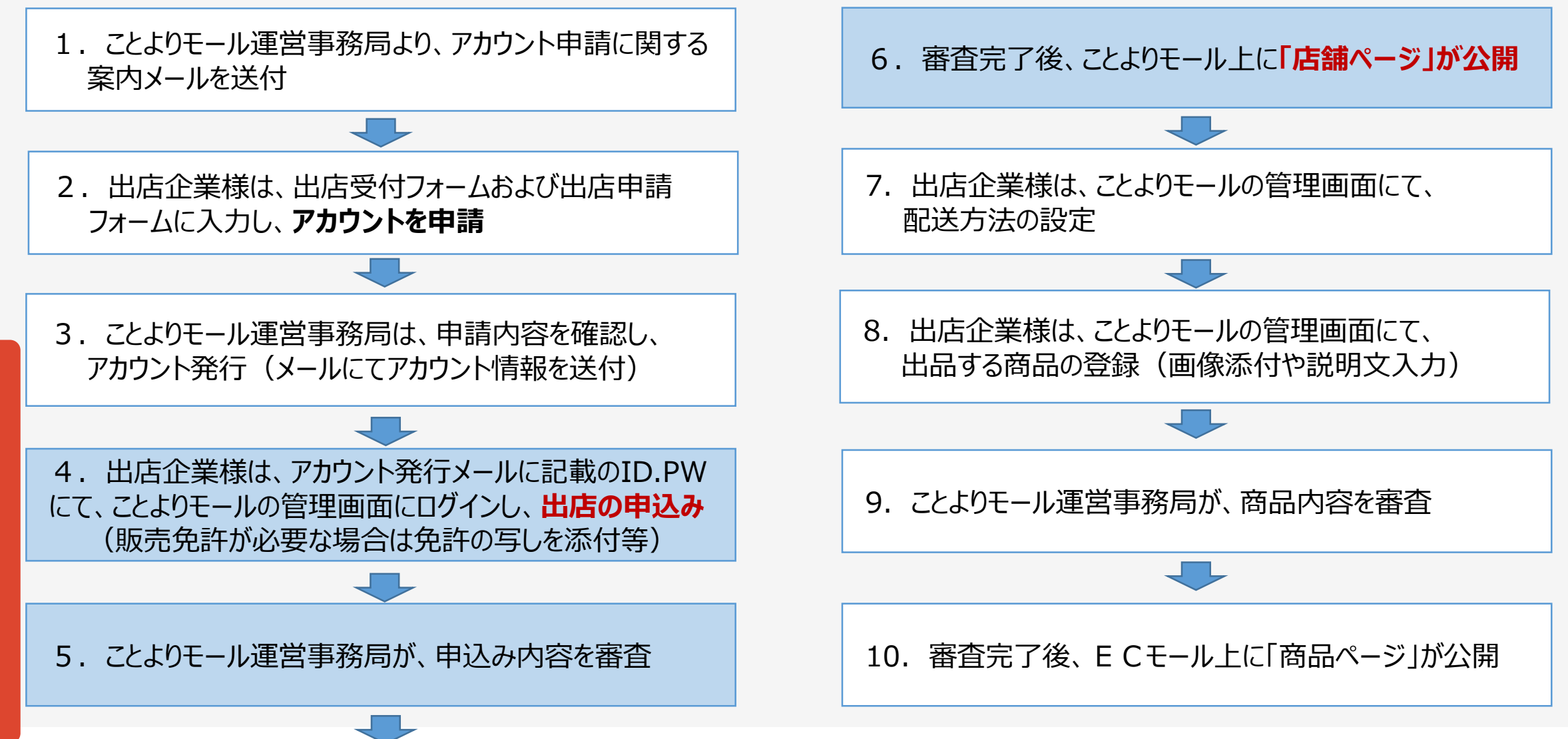

#### 出店申込み・企業情報登録の流れ

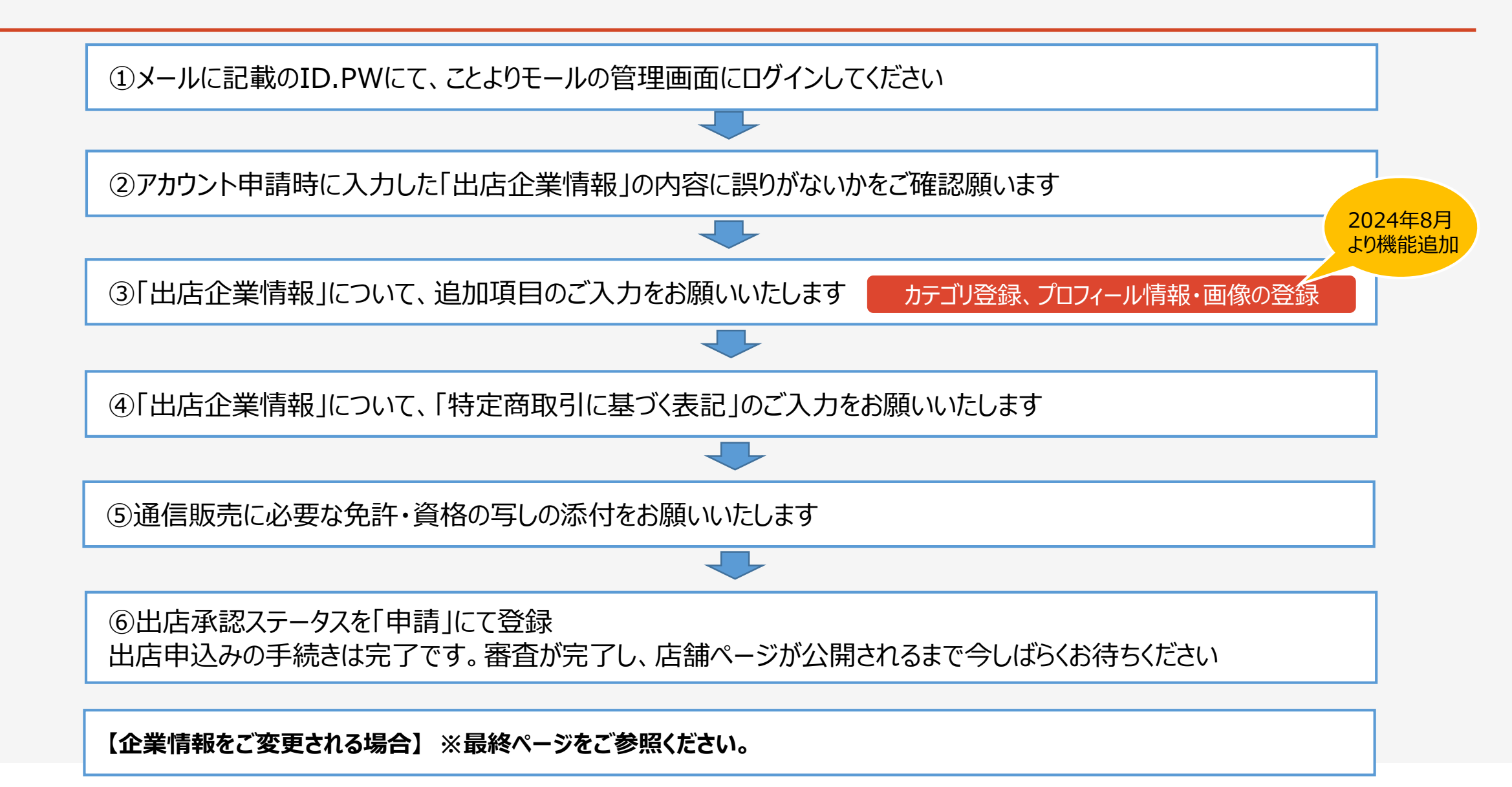

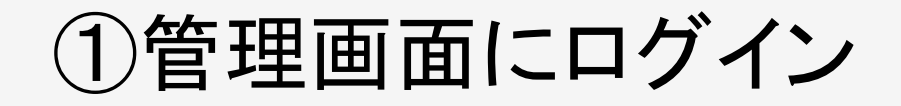

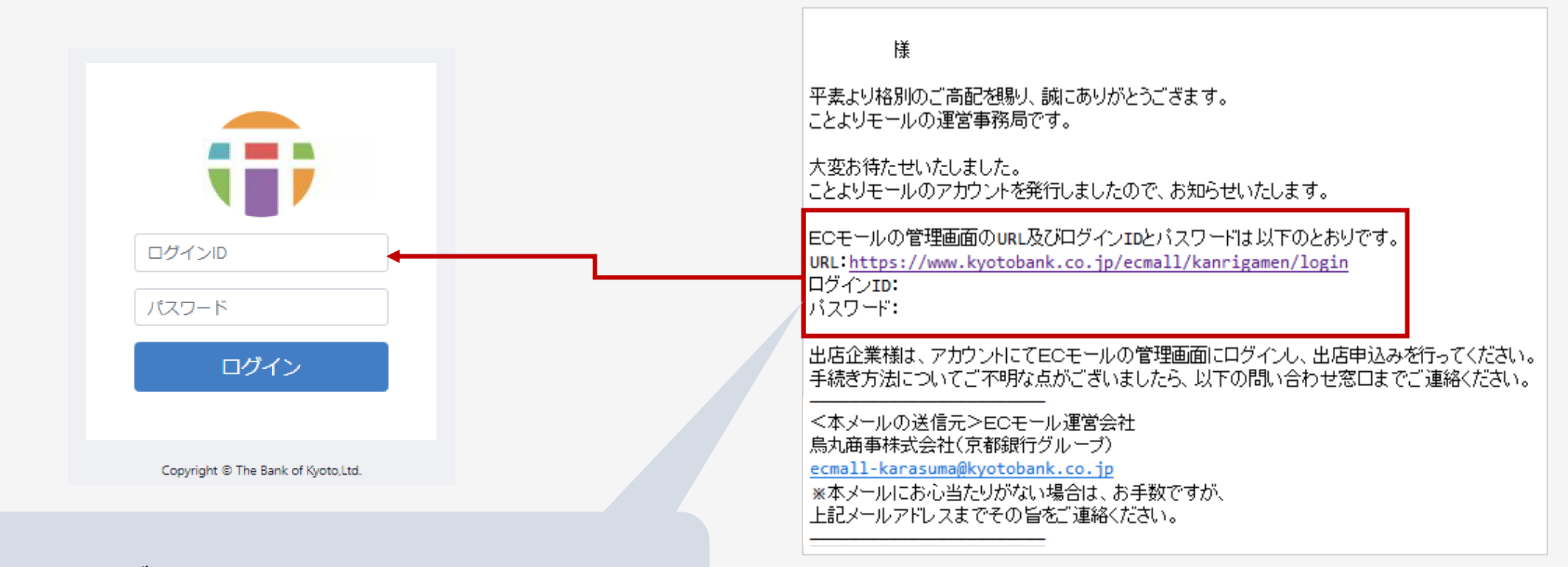

#### 管理画面へのログインには、アカウント発行メールで お知らせしたURL、ログインID、パスワードをご使用ください。

パスワードの変更

|           | fe li  | ことよりモール ゝ                       |      | F-REGI設定マニュアル | F-REGI運用マニュアル | F-REGI管理画面 | <b>9 •• ••</b> # ~     |    |
|-----------|--------|---------------------------------|------|---------------|---------------|------------|------------------------|----|
| ☆ ホーム     | •      | ホーム                             |      |               |               |            | 最終ログイン                 |    |
| € 商品管理    | $\sim$ |                                 |      |               |               |            | 2023/04/10 8:35        |    |
| ✿ 配送設定    | ~      | 注文状況                            | 売    | 上状況           |               |            | パスワード変更                | (1 |
| ■ 受注管理    | ~      | 新規受付 124                        |      |               |               |            | ログアウト<br>日の売上金額 / 売上件数 |    |
| + 会員管理    | ~      | 入金済み 66                         |      |               |               |            |                        |    |
| □ コンテンツ管理 | ~      | 対応中 51                          |      |               | 週間  月間        | 年間         |                        |    |
| ✿ 設定      | ~      |                                 |      |               | パスワード変更       |            |                        |    |
|           |        | 右記手順でパスワードを変更でき                 | ます。  |               | パスワード変更       |            | 2                      |    |
|           |        | 初期パフロードはなずず亦再した                 |      |               | 現在のパスワード      |            |                        |    |
|           |        | 10期ハムフートは必9と変更へた<br>(半舟茶粉0立ついた) | CVIO |               | 新しいパスワード      |            |                        |    |
|           |        | (十月央奴0义于以上)                     |      |               | 新しいバスワード(確認)  |            |                        |    |
|           |        |                                 |      |               |               |            |                        |    |
|           |        |                                 |      |               |               |            |                        |    |
|           |        |                                 |      |               |               |            |                        |    |
|           |        |                                 |      |               |               |            |                        |    |

②-1「出店企業情報」の内容確認

|         | yoli               | 京都モール ゝ   |             |                  |    |          |                   |         |
|---------|--------------------|-----------|-------------|------------------|----|----------|-------------------|---------|
| ★ ホーム   |                    | ホーム       |             |                  | 1. | 管理画面にログ  | イン後、 <b>「設定</b> 」 | をクリック   |
| € 商品管理  | ~                  | 注意 : エフレジ | 決済プラグインがテスト | 環境に設定            |    | します。     |                   |         |
| ✿ 配送設定  | ~                  |           | _           |                  |    |          |                   |         |
| ▮ 受注管理  | ~                  | 注文状況      |             | Colors To Your L |    | 京都モール >  |                   |         |
| ✿ 設定    | ~                  | 新規受付      | 34          | ☆ ホーム            |    | ホーム      |                   |         |
| ₪ 売上集計  | ~                  | 入金済み      | 15          | € 商品管理           | ~  | 注意 : エフレ | √ジ決済ブラグインがテス      | ト環境に設定さ |
|         |                    |           |             | ◆ 配送設定           | ~  |          |                   |         |
|         |                    | 刘心中       | 0           | ▶ 受注管理           | ~  | 注文状況     |                   | 売上状況    |
|         |                    |           |             | ✿ 設定             | ^  | 新規受付     | 34                | ¥       |
| 2       | <b>エット F I I</b> I | 亡人坐住却答问!  |             | 店舗設定             | ~  | した済み     | 15                | 今月の     |
| 2. 設正の中 | から1 <b>正</b><br>す。 | いた正美情報官埋」 |             | システム設定           | ~  |          |                   |         |
|         |                    |           |             | 出店企業情報管理         |    | 対応中      | 0                 | ¥1      |
|         |                    |           |             | □ 売上集計           | ~  |          |                   |         |

# ②-2「出店企業情報」の内容確認

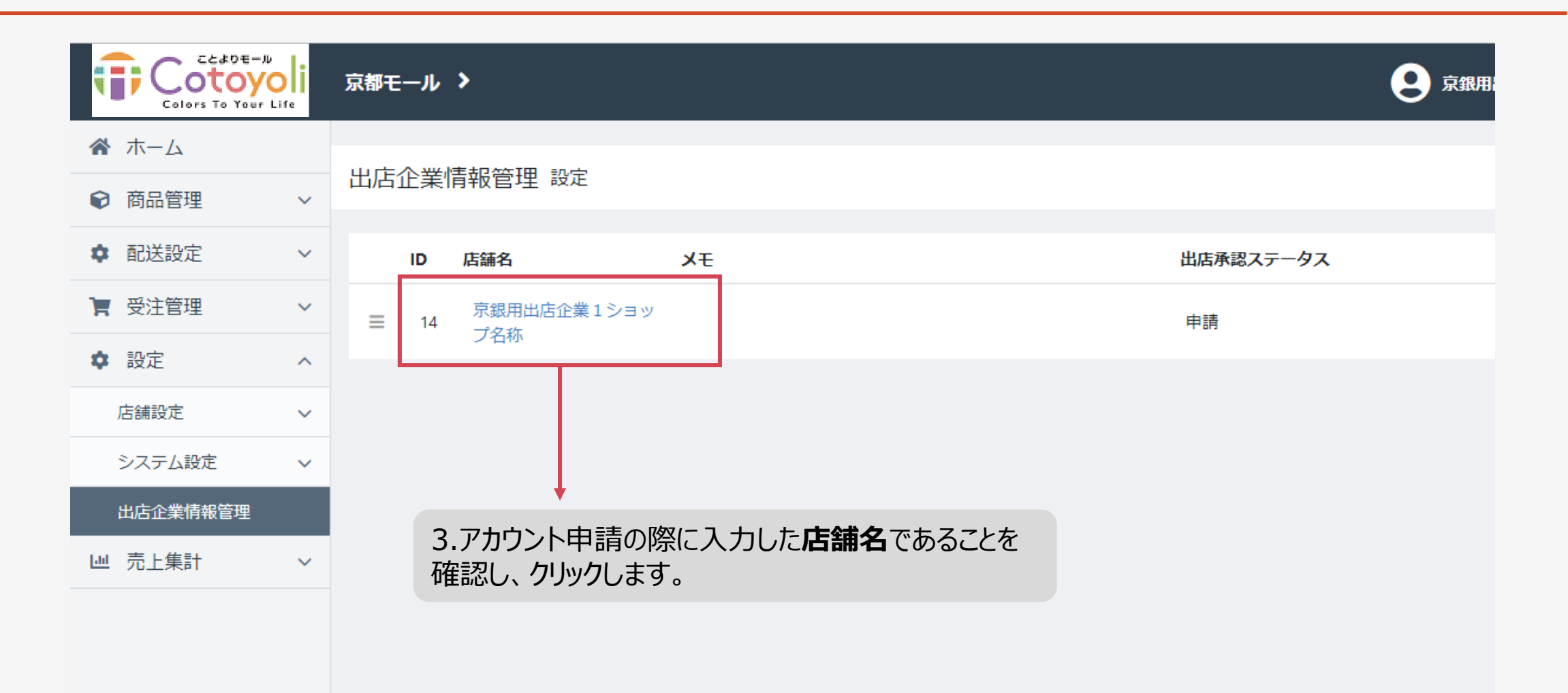

### ②-3「出店企業情報」の内容確認

アカウント申請時に入力いただいた内容を 反映しています。誤りがないことをご確認ください。 ※「販売商品の内容」につきましては、任意項目です。

◆会社情報欄は、京都銀行にお届けとおりに入力してください。 ※特に、口座番号、口座名義の誤入力にご注意ください。

◆銀行名は、必ず「京都銀行」をご指定願います。 ことよりモールでの売上金入金口座を、「京都銀行」の普通預金口座ま たは当座預金口座としていただくことが出店の条件となります。

| 今計情報 (11)   |                               |
|-------------|-------------------------------|
| 法法法         | 人番号について、個人事業主の方は、「0」とご入力ください。 |
| 法人・個人区分 🜌   | 法人                            |
| 法人番号 祕須     | 11111111111                   |
| 会社名》2017    | 京銀用出店企業1ショップ会社                |
| 会社名(カナ) 🚲   | २३७७° त⊁                      |
| 本社郵便番号 🚜    | 6608652                       |
| 本社所在地(漢字) 🜌 | 京都府京都市下京区烏丸通松原上る薬師前町701       |
| 本社所在地(力ナ) 🐹 | 扫的FJ 代表者氏名 💩 🕱                |
| 会社電話番号 必須   | 0753 代表者氏名 (カナ) 💩 👔           |
| 銀行名 祕涵      | 京都 代表者生年月日 💩                  |
| 支店番号 🐹      | 101 代表者住所(郵便番号) 💩 🧃 🧯         |
| 口座種別必須      | 普通 代表者住所(漢字) 🔉                |
| 口座番号 必須     | 1111 代表者住所(カナ) 参照             |
| 口座名義必須      | ショップ<br>代表者電話番号 ▲類            |
|             | 業種業務内容 💩 🙀                    |
|             | 取扱商品 💩 🦗                      |
|             | 販売商品の内容                       |
|             |                               |

②-4 「出店企業情報」のカテゴリ登録

ご出品いただいている商品に最も近いカテゴリを「主要商品」から選択し、ご登録ください。 2 種類まで登録できます。2つ目を登録する場合は、「準商品」からご選択ください。

※該当がない場合は、「その他」をご選択ください。

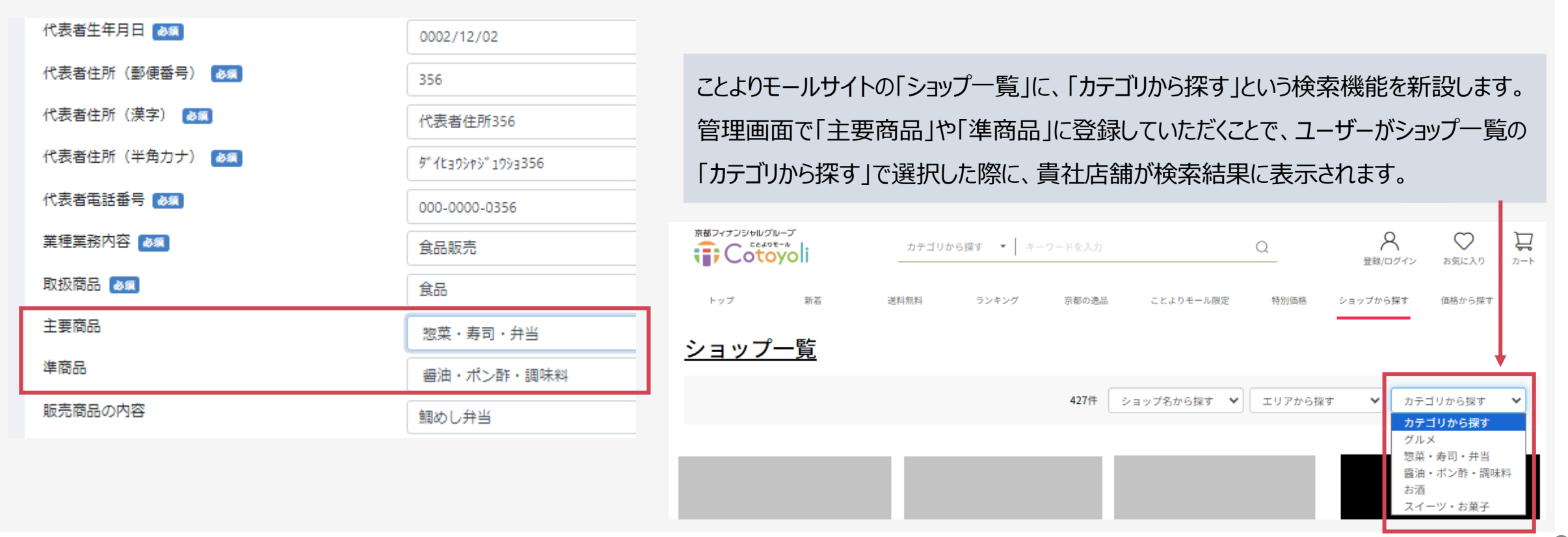

2024年8月 より機能追加

9

# ③-1「出店企業情報」のプロフィール・画像の登録

アカウント申請時に入力いただいた内容を 反映しています。誤りがないことをご確認ください。

追加入力項目
 店舗のプロフィール
 ロゴの写真(JPEG、サイズ2mega以下)
 ※ブランドロゴや店舗写真等
 ことよりモールの「店舗一覧」に掲載させていただきます。
 ご参考として、現在のことよりモールの「店舗一覧」をご参照ください。
 https://www.kyotobank.co.jp/ecmall/creator/list

出店企業情報管理 設定

| 店舗信報                                             |                     |
|--------------------------------------------------|---------------------|
| 店舗名 💩                                            | テスト店舗               |
| 店舗名(カナ) 🚳                                        | <del></del> ፝       |
| 店舗名アルファベット 💩                                     | test                |
| 店舗郵便番号 必須                                        | 600-8652            |
| 店舗都道府県 💩 🖉                                       | 京都府                 |
| 店舗住所(漢字1) 🛛 🖓                                    | 京都市下京区烏熱            |
| 店舗住所(漢字2)                                        |                     |
| 店舗住所(力ナ)                                         | キョウトシシモキ、ョウクカラス     |
| 店舗電話番号 💩                                         | 075-361-2217        |
| 店舗・企業のプロフィール<br>1955                             | ことよりモールの            |
| 店舗・企業のロゴや写真 推奨サイズ 600px x 600px<br>(2 MBまで)<br>🜌 | 店舗や企業のロゴ<br>ファイルを選択 |
| 受注用メールアドレス 🜌                                     | aaaaa@kyotobar      |
| XE                                               |                     |

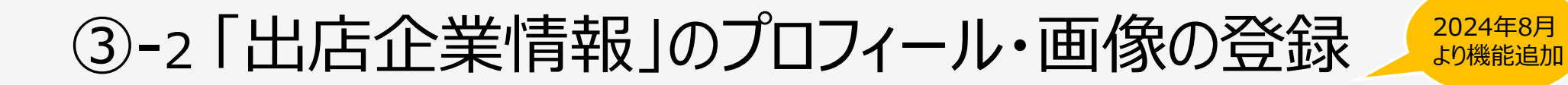

店舗の「プロフィール情報」と「画像」は、最大3つまでご登録可能です。 店舗ページの内容を充実させることで、購入を検討するお客さまの共感を得やすくなりますので、ぜひご登録ください。

※自社のwebサイトでご使用されている画像やテキストを使用していただいても結構です。ご検討ください。

| 店舗・企業のプロフィール | ことよりモールの店舗ページに掲載されます。プロフィールをご入力いただくことで、購入を検討するお客さまの共感を得やすくなります。 |   |
|--------------|-----------------------------------------------------------------|---|
|              |                                                                 | 2 |
| 画像1 (任意)     | ファイルを選択選択されていません                                                |   |
| プロフィール情報2 🗯  |                                                                 | 1 |
|              |                                                                 | 8 |
| 画像2(任意)      | ファイルを選択選択されていません                                                |   |
| プロフィール情報3 🗯  |                                                                 | 1 |
|              |                                                                 | 8 |
| 画塚3(任意)      | ファイルを選択」選択されていません                                               |   |
|              |                                                                 |   |

## ④-1「特定商取引に基づく表記」の入力

**購入者からのお問い合わせ先等を表記していただきます。** 通信販売(ネットショップ等)において、表記が必要な「特 定商取引法に基づく表示」は、消費者トラブルを避けるた め、一定の事項を購入者が分かるように表示しなければな らないとされています。

> アカウント申請時に入力いただい た内容を反映しています。 誤りが ないことをご確認ください。

初期表示のままにしてください。

| 特定商取引法に基づく表記       |                                               |  |  |  |  |
|--------------------|-----------------------------------------------|--|--|--|--|
| 販売業者 必須            | 株式会社 00                                       |  |  |  |  |
| 運営責任者 必須           | 京銀 太郎                                         |  |  |  |  |
| 住所必须               | 京都市下京区烏丸通り松原上る                                |  |  |  |  |
| 電話番号 必須            | 0753612295                                    |  |  |  |  |
| FAX番号              |                                               |  |  |  |  |
| メールアドレス 必須         | aaaaaaa@icloud.com                            |  |  |  |  |
|                    |                                               |  |  |  |  |
| 支払方法(共通・固定)        | お支払いについては、Visa・Mastercar<br>ド」がご利用いただけます。なお、お |  |  |  |  |
| 商品価格および商品以外の必要代金 💩 | 商品価格および商品以外の必要代金は                             |  |  |  |  |
| 申込み期限 🛛 🐼          | 申込み期限がある場合は、商品ページ                             |  |  |  |  |
| 販売数量の制限等 🛛 💩 🕱     | 販売数量に制限がある場合は、商品ペー                            |  |  |  |  |

# ④-2「特定商取引に基づく表記」の入力

|                      | 引渡し時期必須   |                                         |
|----------------------|-----------|-----------------------------------------|
| ■入力項目                |           | 例)当店かご注文内谷を確認後、<br>通常1-2営業日以内に発送致します。   |
| ・引渡し時期               |           |                                         |
| 商品の引渡時期等をご記載ください。    | 返品。必須     | 例)商品の破損、弊店の過失によるご返品は、弊店が送料負担致します。着      |
| ·迈品                  |           | 払いでのこ返品後、良品と父換もしくはこ希望により代金返遠させて頂きます。    |
| 返品に関する事項(返品の可否・返品の期間 | キャンセル必須   | 例)取り扱い商品が食品のため、原則キャンセルはお受けできませんので予めご    |
| 等条件、返品の送料負担の有無)      |           | 」承ててい。                                  |
| ・キャンセル               | その他       |                                         |
| 返品に関する事項を除く契約の申込みの撤回 |           | 任息入力                                    |
| 又は解除に関する事項           |           |                                         |
| ・その他                 |           |                                         |
| 任意の入力欄です。            | 参考とし      | て、現在のことよりモールの「店舗一覧」をご参照ください。            |
|                      | https://v | www.kyotobank.co.jp/ecmall/creator/list |

#### ⑤ 免許・資格の写しの添付(必要な場合のみ)

通信販売において、<u>免許や資格が必要な場合は、必ず当該免許または資格の写しを添付してください。</u> 酒類、医薬品、中古品などネット販売する際は免許や資格が必要な場合がございます。

|免許・資格||◆酒類、医薬品、中古品をご出品予定の場合は、販売免許の写しを登録してください。登録できる画像ファイルは、JPEG,PNGです。

| 証書画像1 | (2MBまで) |
|-------|---------|
| 証書画像2 | (2MBまで) |
| 証書画像3 | (2MBまで) |
| 証書画像4 | (2MBまで) |

証書画像5 (2MBまで)

ファイルを選択 選択されていません
 ファイルを選択 選択されていません
 ファイルを選択 選択されていません
 ファイルを選択 選択されていません
 ファイルを選択 選択されていません

# ⑥ 出店承認ステータスを「申請」にて登録 【出店申込完了】

出店承認ステータスを「申請」とし、登録ボタンをクリックしてください。

| 申込情報       |                      | ^  |
|------------|----------------------|----|
| 申込者名       | 京都太郎                 |    |
| 申込者電話番号    | 09099990000          |    |
| 申込者メールアドレス | kkkk@kyotobank.co.jp |    |
| 出店承認ステータス  | 申請                   |    |
|            |                      |    |
| ● ショップ一覧   |                      | 登録 |

出店申込み手続きは完了です。お手続きありがとうございます。

ことよりモール運営事務局での審査後、「店舗ページ」が公開されます。

#### 企業情報をご変更される場合

#### 承認後、企業情報をご変更される場合は、次のとおりです。

承認後も、出店企業さまにて変更できる項目と変更できな項目があります。

| 大項目          | 項目名                         | 出店企業さま |
|--------------|-----------------------------|--------|
| 店舗情報         | 全項目                         | 変更可    |
| 会社情報         | 登録番号(インボイス制度)、主要商品・準商品      | 変更可    |
|              | 会社名、届出住所、届出電話番号、口座番号        | 変更不可   |
|              | 代表者氏名、代表者住所等                | 変更不可   |
| 特定商取引法に基づく表記 | 運営責任者、住所、電話番号、FAX番号、メールアドレス | 変更可    |
|              | 引渡し時期、返品、キャンセル              | 変更不可   |
| 申込情報         | 全項目                         | 変更不可   |

出店企業さまでは変更できない項目について、変更をご希望される場合は、お手数をおかけしますが、烏丸商事までメールにて ご連絡ください。

【ご連絡先】ことよりモール運営事務局 ecmall-karasuma@kyotobank.co.jp 075-255-0114